## การเข้าสู่ระบบรายงานผลการประเมินการสอน ของอาจารย์ผู้สอน

ระบบแสดงผลการประเมินการสอนออนไลน์ ผ่าน Web browser สำหรับอาจารย์ผู้สอนสามารถเรียกดู ผลการประเมินการสอนได้ด้วยตัวผู้สอนเอง ตามรายปีการศึกษา หรือภาคเรียน มี 10 ขั้นตอน ซึ่งสามารถเข้าถึงได้ ที่ <u>http://mis.pbru.ac.th/service/index.jsp</u> จะแสดงหน้าแรกในการเข้าระบบ จากนั้นป้อนรหัสประชาชน และรหัสผ่าน ดังภาพ

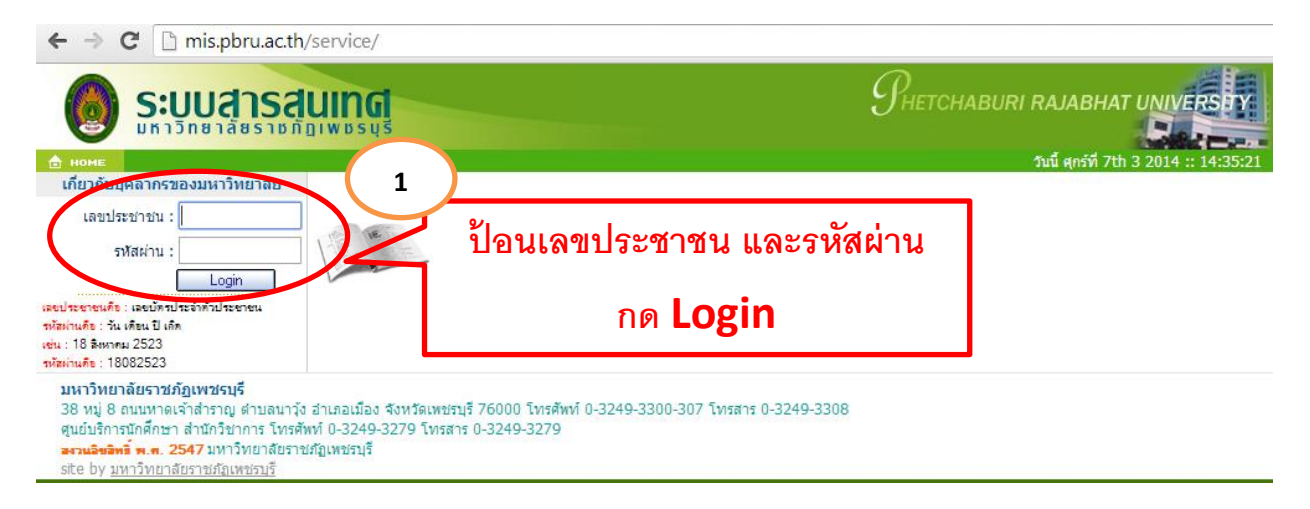

ซึ่งในการป้อนรหัสผ่าน ระบบจะแสดงผลบนหน้าจอเป็น เครื่องหมาย "ดอกจันทร์" เพื่อความปลอดภัย ในการใช้งาน จากนั้น คลิก Login เพื่อยืนยันเข้าสู่ระบบ กรณีที่ อาจารย์ป้อนรหัสผ่านไม่ถูกต้อง ระบบ จะแจ้งข้อความเตือนคลิกที่ ย้อนกลับ หรือ กรุณาเข้าสู่ระบบ เพื่อให้ป้อนรหัสประชาชน และ รหัสผ่านอีกครั้ง

> เลขที่บัตรประจำตัวประชาชน หรือ รหัสผ่านไม่ถูกต้อง [กรุณาเข้าสู่ระบบ]

## การดูผลการประเมินอาจารย์ผู้สอนออนไลน์

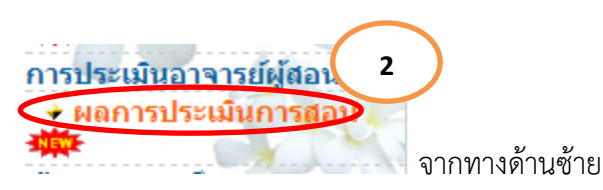

เมื่อเข้าสู่ระบบได้แล้ว ให้คลิกเลือกเมนู

จากนั้นเลือก ภาคเรียน / ปีการศึกษา

| ปีการศึกษา :    | 1 7 / 2556 7       | 3        |               |
|-----------------|--------------------|----------|---------------|
| สถานะ :         | 🖲 ทุกรายวิชา 🔍 ประ | จำปี     | 4             |
| อาจารย์ผู้สอน : |                    |          |               |
| รายวิชา :       |                    |          | 2             |
|                 | 🔍 ค้นหาข้อมูล      | 💎 ยกเลิก |               |
| 🚄 พิมพ์ข้อมูล   |                    |          | 🛃 พิมพ์ข้อมูล |

คลิก 🔯 ค้นหาอาจารย์ผู้สอน และหรือดับเบิ้ลคลิก เลือกชื่ออาจารย์ผู้สอนที่ต้องการในรายการ

|                   | ค้นหาอาจารย์ผู้วัน 5                 |
|-------------------|--------------------------------------|
|                   | ระบุชื่อ บานสุดอ ของอาจารย์ผู้รับนะ  |
|                   |                                      |
|                   | รายการ : กฤดชน                       |
| ำนวนข้อมูลทั้งหมด | <u>а е́интіаца</u><br>1500 жа 6 СССС |
| รหัส              | 510015                               |
| 00110             | อารูเรย์0 พิเศษ ค.บ่าแชะ             |
| 001061            | อาจารย์2 พิเศษ ศ.ปราวบฯ              |
| 00425             | อาจารย์2พิเศษ 2 .                    |
| 00415             | อาจารย์3พิเศษ คณ 3 .                 |
| 00412             | อาจารย์4พิเศษคณ 4 .                  |
| 00401             | อาจารย์5พิเศษคณ.5 .                  |
| 00422             | อาจารย์6พิเศษ คณ 6 .                 |
| 00295             | MissAzumi Katagiri                   |
| 00603             | Mr.Bill Booth                        |
| 00001             | อาจารย์Bradley Cohen                 |
| 00549             | MissCarrie E Guenther                |
| 86810             | Mrs.Charles Smith                    |
| 006808            | Mr.Charlie Porter                    |
| 11605             | อาจารย์Contact Teache 1              |
| 00641             | อาจารย์Contact Teacher               |
| 00910             | นายD นบพร ตุ่มอ่อน                   |
| 00952             | อาจารย์Daniel Ruberstein             |
| 100584            | Nr.David Danter                      |
| 00002             | annsuFrank Aky                       |
| 00348             | อาจารขัง                             |
| 8505              | Mrs.Glades Cabog                     |
| 00047             | ani I ani ina                        |

คลิก 🔽 ค้นหารายวิชา หรือดับเบิ้ลคลิก เลือกรายวิชาที่ต้องการในรายการ

| รายการ :<br><br>จำนวนข้อมูลทั้งหมด 4 ชุด                                                                              | คันหาข้อมูลรายวิชา<br>9<br>a ปี ปิดโปรแกรม | 000               |
|----------------------------------------------------------------------------------------------------|--------------------------------------------|-------------------|
| 356110155 หลักการรัดการ<br>356310949 การรัดการดูณภาพ<br>356420149 การรัดการเชิงกลยุทธ<br>356490549 วิธีวิรัยทางธุรกิจ | אוחשר <u>ז</u><br>8                        |                   |
| ขั้นตอนสุดท้ายคลิก 🔍 ค <b>่</b> นหาข้อมูล                                                                             | ระบบจะประมวลผลการทำงาน                     | ุ<br>ให้รอสักครู่ |

ผลการค้นหาจะปรากฏ ชื่อผู้สอน วิชา รหัสวิชา ชั้นเรียน จำนวนนักศึกษาทั้งหมด จำนวนนักศึกษาที่ ประเมิน ร้อยละที่ประเมิน ค่าเฉลี่ย ส่วนเบี่ยงเบน การแปลผลแต่ละรายการประเมิน และข้อเสนอแนะ ดังภาพ

| อนที่                                          | 1 ข้อมูลทั่วไป                                                                                                    |                        |                       |                   |
|------------------------------------------------|----------------------------------------------------------------------------------------------------|------------------------|-----------------------|-------------------|
| l. ชื่อ                                        | ผู้สอน วิชาที่สอน                                                                                                    |                        |                       |                   |
| รหล                                            | มหา<br>เกิดการเป็นที่ประเทศ                                                                                                    |                        |                       |                   |
| 2.วน,<br>                                      | /เดอน/บทบระเมน<br>วิ                                                                                                    |                        |                       |                   |
| อนท                                            | 2 การบระเมนการจดการเรยนการสอน                                                                                                    |                        |                       |                   |
|                                                | จานวนนกคกษาทงหมด 53.0 จานวนนกค                                                                                                    | เกษาบระเมน 44.0 ระ     | ายละ 83.02            |                   |
| ที                                             | รายการประเมิน                                                                                                    | ค่าเฉลีย               | สวนเบยงเบน<br>มาดรราน | แปลผล             |
| านผู้ส                                         | อน                                                                                                    | 4.37                   | 0.65                  | น้อยที่สุด        |
| 1                                              | แจกรายละเอียดการสอน                                                                                                    | 4.55                   | 0.58                  | มากที่สุด         |
| 2                                              | ชั้แจงรายละเอียดการสอน                                                                                                    | 4.39                   | 0.65                  | มาก               |
| 3                                              | ความรู้ ความสามารถของครูผู้สอน                                                                                                    | 4.39                   | 0.68                  | มาก               |
| 4                                              | ความมีคุณธรรม จริยธรรมของผู้สอน                                                                                                   | 4.27                   | 0.69                  | มาก               |
| 5                                              | บุคลิกภาพและการแต่งกายมีความเหมาะสม                                                                                               | 4.41                   | 0.62                  | มาก               |
| 6                                              | การเตรียมความพร้อม/เตรียมการสอน                                                                                                   | 4.32                   | 0.63                  | มาก               |
| 7 เข้าและเลิกสอนตรงเวลา                        |                                                                                                    | 4.27                   | 0.65                  | มาก               |
| นเนื้อ                                         | หา                                                                                                    | 4.35                   | 0.67                  | มาก               |
| 8                                              | เนื้อหาที่สอนมีความน่าสนใจ ทันสมัย                                                                                                | 4.30                   | 0.66                  | มาก               |
| 9                                              | เนื้อหาครอบคลุมและสอดคล้องกับคำอธิบายรายวิชาในแผนการสอน                                                                           | 4.36                   | 0.68                  | มาก               |
| 10 มีการสอดแทรกคุณธรรม จริยธรรมในเนื้อหาการสอน |                                                                                                    | 4.39                   | 0.68                  | มาก               |
| ้านกิจกรรมการเรียนการสอน                       |                                                                                                    | 4.36                   | 0.67                  | มาก               |
| 11                                             | ดำเนินการสอนอย่างเป็นสำดับตามขั้นตอนที่ปรากฏในแผนการสอน                                                                           | 4.39                   | 0.65                  | มาก               |
| 12                                             | สร้างบรรยากาศการเรียนรู้ และการมีส่วนร่วมในชั้นเรียน                                                                              | 4.41                   | 0.65                  | มาก               |
| 13                                             | มีกิจกรรมการเรียนการสอนโดยเน้นผู้เรียนเป็นสำคัญ                                                                                   | 4.34                   | 0.67                  | มาก               |
| 14                                             | จัดกิจกรรมให้ผู้เรียนได้ฝึกค้นคว้า รวบรวมข้อมูล คิดวิเคราะห์ สังเคราะห์                                                           | 4.34                   | 0.67                  | มาก               |
| 15                                             | กระบวนการวัดผลเป็นไปตามรายละเอียดการสอน                                                                                           | 4.34                   | 0.71                  | มาก               |
| เสน:<br>. เป็า                                 | อแนะ<br>มอาจารย์ผู้สอนที่ดี เป็นทั้งครูและผู้ปกครองเพื่อให้ถูกศิษย์ใต้ดี<br>รวมทั้งหมด ค่าเฉลีย 4.30 ส่วนเบียงเบ<br>🦨 พิมพ์ข้อมูล | ทุกคน<br>หมาตรฐาน 0.67 | แปลผล มาอ             | 10<br>พิมพ์ข้อมูล |
| กา                                             | รออกจากระบบ                                                                                                    |                        |                       |                   |